## ADD OR CHANGE YOUR PRONOUN OR GENDER IDENTITY

**1.** Click the **Personal Information** worklet on the home page.

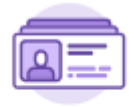

Personal Information

2. Select the Personal Information box under Change.

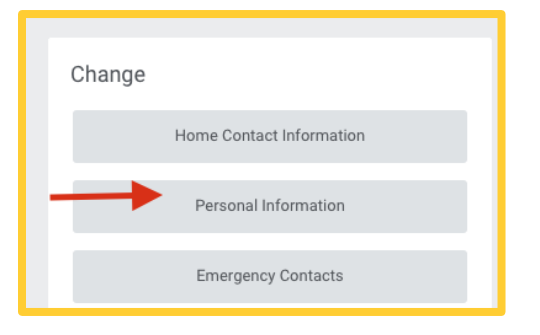

3. Scroll Down to the "Gender Identity" or "Pronoun" box.

| Gender Identity |   |
|-----------------|---|
| Gender Identity |   |
| Pronoun         |   |
| Pronoun         | P |

4. Click on **Edit** Icon. Then click on the **Prompt** icon. Make a selection from the list.

| Pronoun          |    |              |
|------------------|----|--------------|
| Pronoun          |    | $\checkmark$ |
| Search           | i≡ |              |
| He/Him/His       |    |              |
| ○ N/A            |    |              |
| O No Preference  |    |              |
| She/Her/Hers     |    |              |
| They/Them/Theirs |    |              |

5. Click Submit.

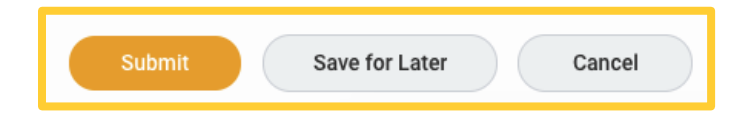

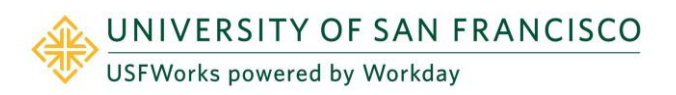